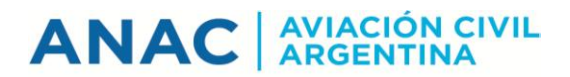

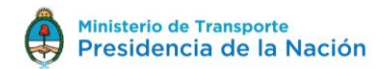

# INSTRUCTIVO DE USO: ePAGOS

#### Introducción

En el marco del gobierno electrónico y con el objeto de optimizar la gestión dentro del Estado, se pretende que el usuario disponga de una herramienta que le permita operar y pagar desde su hogar o su oficina, las 24 hs. del día, los 365 días del año.

El usuario del sistema puede ser cualquier persona física registrada en el Casillero Aeronáutico Digital (CAD), que deba cumplimentar alguna obligación a su nombre o en representación de una entidad jurídica privada o pública.

El sistema ofrece al usuario la posibilidad de optar por la generación de un Volante Electrónico de Pago (VEP), para posteriormente ser pagado en forma electrónica a través de una determinada Red de pago (Red Banelco, Red LINK, o Interbanking), o por la generación e impresión de una Boleta de Pago, para realizar el pago en la Entidad de pago elegida según corresponda, en forma presencial (Bancos adheridos, Pago Fácil, etc.).

# RECUERDE QUE EL PAGO SE ACREDITA ENTRE LAS 48 y 72 HORAS

### ¿Cómo realizar un pago?

1. Acceda a la página del CAD (https://cad.anac.gov.ar/siac)

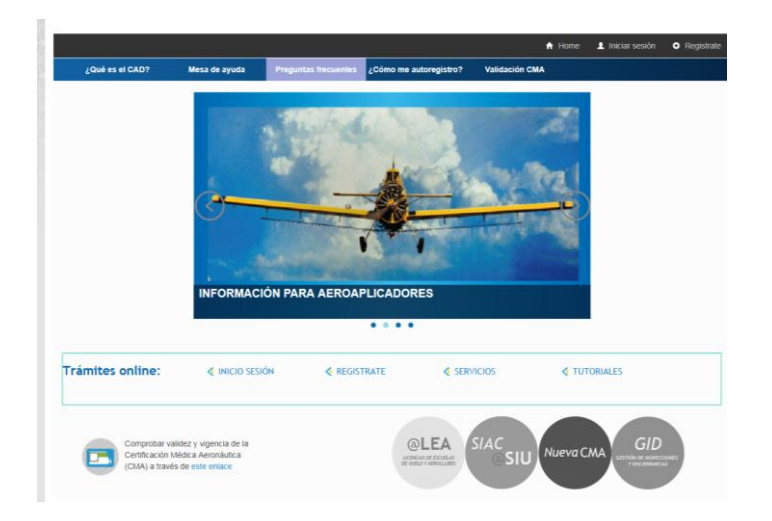

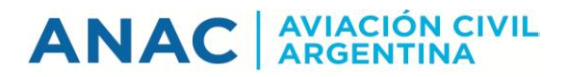

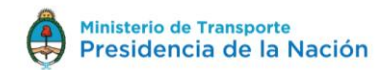

 Inicie sesión con su usuario y contraseña. Si no dispone de usuario, deberá darse de alta en el sistema (ver instructivo en <u>https://cad.anac.gov.ar/SIAC/DocumentacionExt</u>).

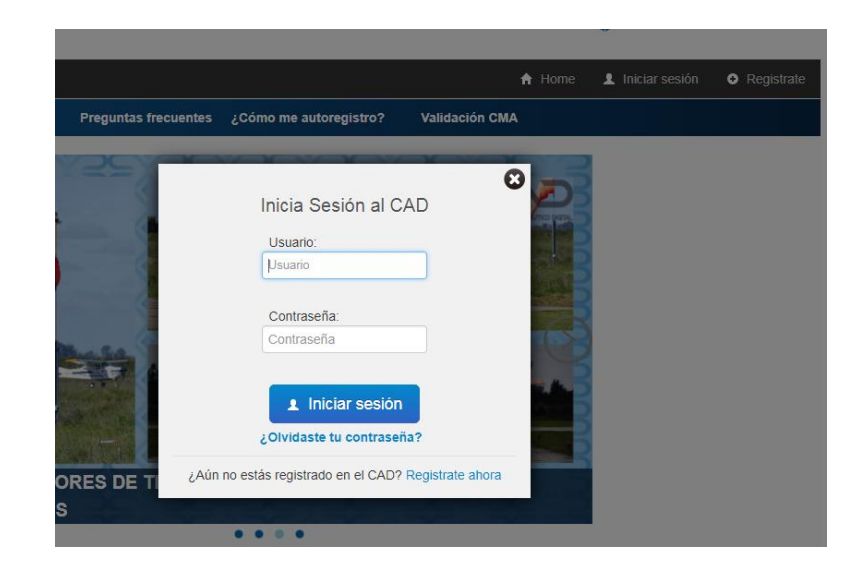

3. Al validarse los datos en forma satisfactoria, deberá ingresar a la aplicación "ePagos"

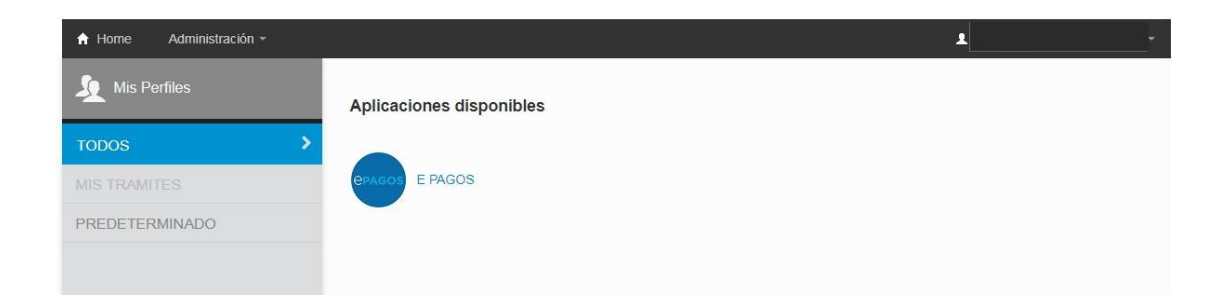

4. Una vez en la aplicación de ePagos, en la página de inicio, encontrará una breve explicación de esta herramienta, los datos de contacto en el caso de consultas y la Guía de uso que explica paso por paso cómo confeccionar la BP o VEP para realizar dicho pago. Desde esta página podrá acceder a los botones para "Iniciar Pagos" o "Ver Pagos Pendientes".

# ANAC AVIACIÓN CIVIL ARGENTINA

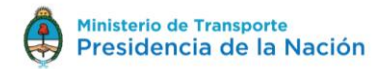

| E-Pagos                 | ≡ S451                                                                                                    |
|-------------------------|----------------------------------------------------------------------------------------------------|
| 4ENU                    |                                                                                                    |
| ff Home                 | e-Pagos Version 1.0                                                                                                    |
| Trámites Vigentes       | Bienvenidos a ePagos, la Plataforma de pagos online de la Administración Nacional de Aviación Civil.                                                                                                    |
| 🚳 Solicitud 🗸           | Para realizar el pago de su trámite, usted podrá optar por:                                                                                                    |
| Gestores                | <ul> <li>generar un Volante Electrónico de Pago (VEP), para posteriormente ser pagado en forma electrónica a través de una determinada entidad de pago (Red Banelco, Red LINK, o Interbanking)</li> <li>generar e imprimir una Boleta de Pago, en forma presencial (Bancos adheridos, Pago Fácil, etc.).</li> </ul> |
| Mis Gestores            | Ante cualquier consulta, podrá comunicarse con la Mesa de Ayuda del CAD al 0810-888-2622 o al email mas@anac.gov.ar , de Lu. a VI. de 08:00hs-12:30hs y de 14:00hs-16:00hs.                                                                                                    |
| 🚯 Mis Solicitudes 🔇     | Iniciar Pagos Ver Pagos Pendientes                                                                                                    |
| Solicitudes             | Ver Instructivo                                                                                                    |
| Cotizaciones Pendientes |                                                                                                    |

 Al iniciar su pago, seleccione el/los trámite/s que desea abonar, ingresando al botón de la Dirección correspondiente o a través del buscador principal –por su nombre o su código-.

| Crear Nueva Solicitud Externa WEB                                       |                                                           |                                            |                                            |
|-------------------------------------------------------------------------|-----------------------------------------------------------|--------------------------------------------|--------------------------------------------|
| Para cargar trâmites a su solicitud puede utilizar el buscador o ingres | ar en alguna de las categorias principales.               |                                            |                                            |
| Una vez que haya cargado todos los trámites que desea abonar por f      | avor haga click en "Confirmar".                           |                                            |                                            |
| DGLTYA<br>DIRECCION GENERAL LEGAL, TECNICA Y ADMINISTRATIVA             | DGISA<br>DIRECCION GRALI DE INFRA. Y SERV. AEROPORTUASIOS | DOA<br>DIRECCION DE OPERACIÓN DE AERONAVES | DLP<br>DIRECCION DE LICENCIAS DEL PERSONAL |
| Ver Trámites O                                                          | Ver Trâmites O                                            | Ver Trâmites 🗨                             | Ver Trámites 🗢                             |
| DA 🗙                                                                    | DNINA                                                     | CIPE                                       |                                            |
| DIRECCION DE AERONAVEGABILIDAD                                          | DIRECCION NACIONAL DE INSP. DE NAVEGACION AEREA           | CENTRO DE INSTRUCCION Y PERFECCIONAMIENTO  |                                            |
| Ver Trámites \Theta                                                     | Ver Trâmites 🗨                                            | Ver Trámites 🗨                             |                                            |
| Buscar 💌 Búscar Trámites                                                |                                                           |                                            | ٩                                          |
| Codificación                                                            | Nombre                                                    | Tema                                       | Acciones                                   |
| Realice una búsqueda                                                    |                                                           |                                            |                                            |
|                                                                         |                                                           |                                            | *Ver Trâmites seleccionados 🗸 Confirmar    |

 Por cada trámite seleccionado debe completar los datos del titular, y los parámetros que solicite el sistema referido al mismo. Completar todos los campos, en caso de no corresponder, completar con el texto NO APLICA.

| Titular(*)            | Número de CUIT                  |                            | Tipo(*)      | Тіро |  |
|-----------------------|---------------------------------|----------------------------|--------------|------|--|
| Nombre(*)             | Nombre                          |                            |              |      |  |
| Email(*)              | Email                           |                            |              |      |  |
| Parámetros            |                                 |                            |              |      |  |
| Observaciones         |                                 |                            |              |      |  |
| los los campos son ob | liaatorios, en el caso de aue n | no corresponda completar c | on NO APLICA |      |  |

Repita este paso, para cada uno de los trámites que desea abonar.

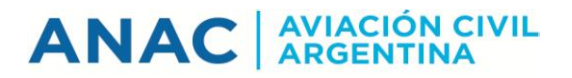

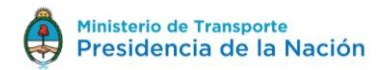

7. Una vez cargado el/los trámite/s, para confirmar la solicitud de pago, debe seleccionar el botón "Confirmar" donde puede verificar que todos sus trámites son los correctos.

| DIRECCION DE #     | AERONAVEGABILIDAD                  | DIRECCION NACIONAL DE INSP. DE NAVEGACIO       | NAEREA CENTRO DE INSTRUCCION Y PERFECCIONAMIENTO |                                                                                    |
|--------------------|------------------------------------|------------------------------------------------|--------------------------------------------------|------------------------------------------------------------------------------------|
|                    | Ver Trámites 🖸                     | Ver Trámites 🛇                                 | Ver Trámites 🛛                                   |                                                                                    |
| Buscar 👻 🗚         | lumno                              |                                                |                                                  | ٩                                                                                  |
| Codificación       | Nombre                             |                                                | Tema                                             | Acciones                                                                           |
| S.L.1.1.2          | Licencia Alumno Pilo               | oto (avión, planeador, helicóptero, aeróstato) | DIRECCION DE LICENCIAS DEL PERSONAL              | i +                                                                                |
|                    |                                    |                                                |                                                  | Ver Trámites seleccionados     Confirmar                                           |
|                    |                                    |                                                |                                                  |                                                                                    |
|                    |                                    |                                                |                                                  |                                                                                    |
|                    |                                    |                                                |                                                  | EVITO                                                                              |
| opyright © 2014-20 | 017 ANAC. Todos los derechos reser | rvados.                                        |                                                  | EXTU: X     El Trámite se agrego a la Solicitud     correctamente     Visión 1.0.0 |

8. Cuando se hayan verificado los datos, presione el botón "Confirmar" para ir a la página de generación del comprobante de pago.

| Trái | mites seleccionados  |                                                                   |          |                 |         | ×   |
|------|----------------------|-------------------------------------------------------------------|----------|-----------------|---------|-----|
| #    | Tema                 | Tramite                                                           | Cantidad | Precio Unitario | Total   |     |
| 1.   | PERSONAL AERONAUTICO | Licencia Alumno Piloto (avión, planeador, helicóptero, aeróstato) | 1        | \$1200          | \$1200  | ×   |
|      |                      |                                                                   |          |                 |         |     |
| Va   | ciar Carrito         |                                                                   |          | Cancelar        | Confirn | nar |

 Ingrese el CUIT/CUIL de la persona que realiza el pago, y seleccione el tipo Comprobante -VEP o BP- y la entidad de Pago -solo para pagos con VEP debe seleccionar entre "Red Link", "Banelco" o "Interbanking"-.

Al terminar de completar la solicitud de pago, se procederá a generar el comprobante de pago (VEP / BP) mediante la opción "*Finalizar*".

| Senerar Comprobante de Solicitud Externa WEB                            |                 |                |                      |             | Fecha: 19/12/2017             |
|-------------------------------------------------------------------------|-----------------|----------------|----------------------|-------------|-------------------------------|
| Usuario<br>USUARIO PRUEBA   Cuit 20319999995   Email gtesta@anac.gov.ar |                 |                |                      |             |                               |
| Trámite                                                                 | Precio Unitario | Cantidad       | Para                 | CUIT        | Acciones                      |
| Licencia Alumno Piloto (avión, planeador, helicóptero, aeróstato)       | \$1200          | 1              | USUARIO BENEFICIARIO | 20319999995 | 😤 🖵 👌                         |
|                                                                         |                 | Total:         |                      | 1200        |                               |
| Quién va a realizar el pago?                                            |                 |                |                      |             |                               |
| Seleccionar                                                             |                 |                |                      |             | Ŧ                             |
| Tipo de Comprobante                                                     |                 | Entidad de Pag | go                   |             |                               |
| Seleccionar                                                             | ٣               | Seleccionar    |                      |             | Ŧ                             |
| 🖺 Guardar                                                               |                 |                |                      |             | <b>X</b> Cancelar ✓ Finalizar |

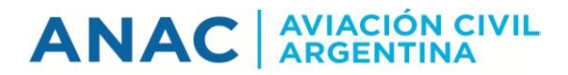

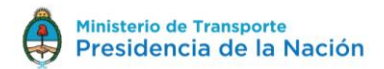

#### Volante Electrónico de Pago

Una vez realizado el VEP, se contará con un plazo determinado para su pago.

A continuación, se ilustra un modelo de VEP, para su pago electrónico.

| Volante Electrónico de Pago        |                                 |  |
|------------------------------------|---------------------------------|--|
| Atención: este VEP esta pendie     | nte de Pago y expira en 25 día/ |  |
| Nro. VEP:                          |                                 |  |
| Organismo Recaudador:              |                                 |  |
| Tipo de Pago:                      |                                 |  |
| Descripción Reducida               |                                 |  |
| CUIT                               |                                 |  |
| Concepto:                          |                                 |  |
| Subconcepto:                       |                                 |  |
| IDENTIFICADOR:                     |                                 |  |
| FECHA DE VENCIMIENTO:              |                                 |  |
| ENTIDAD RECEPTORA:                 |                                 |  |
| DENOMINACION ENTIDAD<br>RECEPTORA: |                                 |  |
| ENTIDAD ORDENANTE:                 |                                 |  |
| DENOMINACION ENTIDAD<br>ORDENANTE: |                                 |  |
| Generado por el Usuario:           |                                 |  |
| Fecha Generación:                  |                                 |  |
| Día de Expiración:                 |                                 |  |
| TGN-RECAUDACION (6250)             |                                 |  |
| Importe total a Pagar              |                                 |  |

#### Boleta de Pago

Una vez generada la Boleta de Pago, se contará con un plazo determinado para efectivizar el mismo de manera presencial ante la Entidad de pago correspondiente.

A continuación, se ilustra un modelo de Boleta de Pago, para su pago en las Entidades habilitadas.

| Administración Nacional<br>Tesorería General de la Nación | BOLETA DE PAGO        |                        | OSIRIS           |  |
|-----------------------------------------------------------|-----------------------|------------------------|------------------|--|
| Boleta Nro:                                               | Emisión: Vencimiento: |                        |                  |  |
| Contribuyente/Deudor                                      |                       |                        | FORMULARIO 6250  |  |
| Entidad Ordenante:                                        |                       |                        | 1                |  |
| Obligado/Usuario:                                         |                       |                        |                  |  |
| Concepto de Pago:                                         |                       |                        |                  |  |
| Importe de Pago :                                         |                       |                        |                  |  |
|                                                           |                       |                        |                  |  |
|                                                           |                       |                        |                  |  |
|                                                           |                       |                        |                  |  |
|                                                           |                       |                        |                  |  |
|                                                           |                       |                        | 1                |  |
| 6350 0000000000                                           | 0 6350 301500         | 000010 000000200000 15 | 1020 0000 0107 6 |  |
| 6250 000020000                                            | 0 6230 201300         | 000010 000000200000 13 | 1020 0999 0107 8 |  |

Muchas gracias por utilizar la herramienta de ePagos de la Administración Nacional de Aviación Civil.

Ante cualquier consulta, podrá comunicarse con la Mesa de Ayuda del CAD al 0810-888-2622 o al email mas@anac.gov.ar, de Lu. a Vi. 08:00hs-12:30hs y 14:00hs-16:00hs.